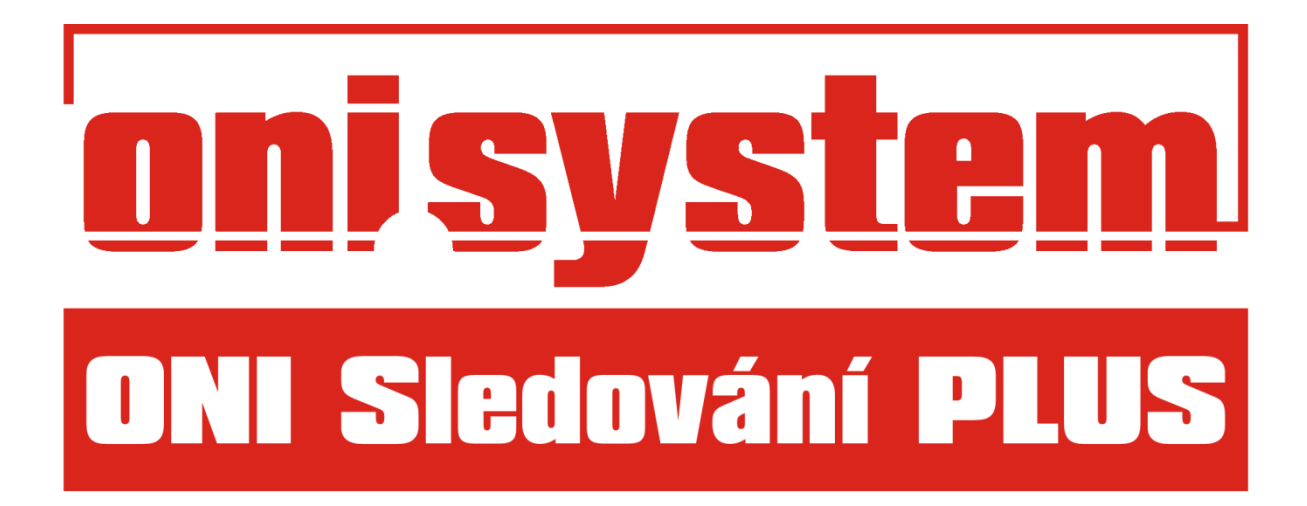

# verze: 4.0

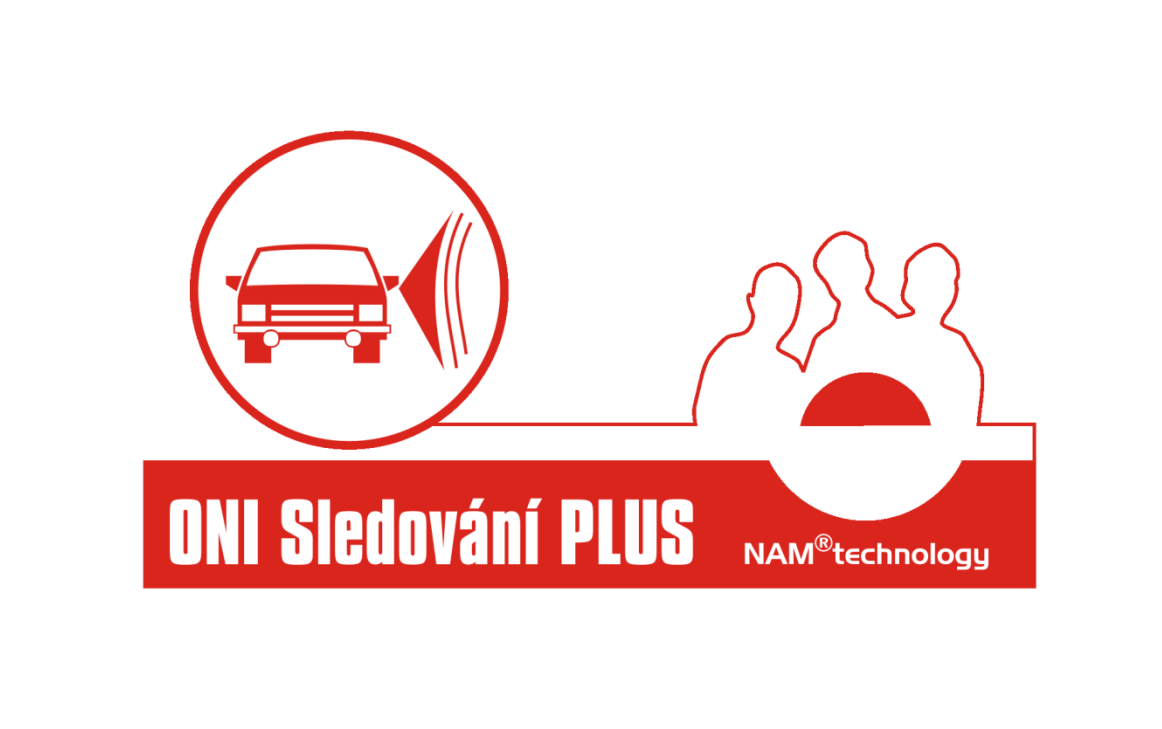

Vydáno obchodním oddělením společnosti NAM system, a.s.

# Uživatelský manuál

Březen, 2011

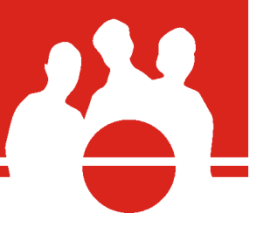

# Obsah

| ONI Sledování PLUS                                           | . 2 |
|--------------------------------------------------------------|-----|
| Jednotlivé funkce ONI Sledování PLUS                         | 2   |
| Indikační prvkv                                              | 2   |
| Stavy jednotky.                                              | 2   |
| Postup uživatele před zahájením jízdy                        | 3   |
| Postup uživatele při ukončení jízdy                          | . 0 |
| Informační zprávy SMS a e-maily                              | . 4 |
| Webová aplikace ONI systému                                  | . 6 |
| Zobrazení stavů objektu                                      | . 6 |
| Postup nastavení služeb                                      | 7   |
| Nastavení kontaktních údajů                                  | . 7 |
| Nastavení odesílání Poplachových zpráv na mobilní telefon    | . 8 |
| ONI konto                                                    | . 9 |
| Nastavení ONI konta                                          | . 9 |
| Dobití ONI konta                                             | 10  |
| Nastavení odesílání Poplachových zpráv na e-mailovou adresu  | 10  |
| Změna konfiguračních parametrů pro službu ONI Sledování PLUS | 10  |
| Zobrazení Poplachů za zadané období 1                        | 12  |
| Kontakty 1                                                   | 14  |
| Osobní karta uživatele 1                                     | 15  |
| Poznámky                                                     | 16  |

# ONI Sledování PLUS

ONI Sledování PLUS je nová služba zajišťující účinný systém hlídání a bezpečnosti, který je obdobou auto alarmu zabudovaného do vozidla. Systém využívá zejména dat snímaných pomocí akcelerometru, který je součástí každé jednotky ONI systému.

# Jednotlivé funkce ONI Sledování PLUS

ONI Sledování PLUS poskytuje následující funkce hlídání (v závislosti na Vaší volbě funkcí ve smlouvě o poskytování služeb).

# Havárie 🔬

Systém reaguje na vznik Havárie jak za jízdy vozidla, tak i během stání vozidla.

# Nehoda na parkovišti 🛛 💏

Systém vyhodnocuje vzniklé otřesy a umožňuje tak zachytit například kolizi s jiným vozidlem na parkovišti případně pokus o násilné vniknutí do vozidla.

# Krádež kol

Systém vyhodnocuje naklonění vozidla při demontáži kol.

# Odtažení vozidla 🛛 🛲

Systém reaguje na větší náklon, ke kterému může dojít při nájezdu na odtahovou plošinu. Zachytí rovněž pokus o odtažení vozidla pomocí vlečného lana.

V případě výskytu uvedených událostí odešle jednotka z vozidla zprávu do ONI systému. ONI systém může následně odeslat textovou zprávu na mobilní čísla nebo na e-mail dle nastavení uživatele ve webové aplikaci.

# Indikační prvky

Základním indikačním prvkem zařízení je reproduktor. Hlasitost reproduktoru je pevně dána konstrukcí a nelze ji regulovat. Reproduktor indikuje příchodový a odchodový čas.

Na požádání zákazníka lze instalovat kontrolku, která bude blikat v případě Poplachu.

# Stavy jednotky

Z pohledu hlídání lze jednotku uvést do jednoho z pěti stavů:

### Deaktivace funkcí ONI Sledování PLUS

Nastavuje se pouze z dispečinku ONI systému na žádost uživatele. Doporučujeme využít v případě odstavení vozidla do servisu, kde dochází k časté manipulaci s vozidlem, resp. k častému vypínání a zapínání zapalování. Po Deaktivaci nejsou aktivní žádné hlídací funkce ONI Sledování PLUS. Opětovnou aktivaci funkcí provede na žádost uživatele dispečink ONI systému (kontakt je uveden na konci tohoto dokumentu).

#### Nehlídáno

Jednotka se dostane do stavu Nehlídáno po otočení klíče zapalování do polohy, kdy dojde k rozsvícení přístrojů na přístrojové desce (dále též Zapnuto zapalování). V tomto stavu jsou vyřazeny všechny hlídací funkce s výjimkou Havárie. Druhou možností je sekvence dvojího zapnutí a vypnutí klíče zapalování, Dočasná deaktivace. Třetí možností (pokud máte ve vozidle čtečku identifikačních čipů a využíváte identifikace řidičů) je přiložení platného identifikačního čipu. Viz kapitola Postup uživatele při zahájení a ukončení jízdy na straně 3.

# Hlídáno

Jednotka přejde do stavu Hlídáno po ukončení jízdy a uplynutí Odchodového času (viz kapitola Postup uživatele při ukončení jízdy

Uživatel končí jízdu a opouští vozidlo na straně 4). V tomto stavu jsou aktivní funkce (v závislosti na Vaší volbě ve smlouvě o poskytování služeb):

- Havárie
- Nehoda na parkovišti
- Krádež kol
- Odtažení vozidla

# Poplach

Pokud je vozidlo ve stavu Hlídáno, přejde jednotka do stavu Poplach, zaznamená-li Havárii, Nehodu na parkovišti, Krádež kol či Odtažení vozidla.

Je-li vozidlo ve stavu Nehlídáno, přejde jednotka do stavu Poplach pouze v případě Havárie. Monitorování Havárie se provádí nepřetržitě, jak za jízdy, tak i během stání vozidla.

Poplach znamená odeslání poplachové zprávy jednotkou do ONI systému, který může vygenerovat e-mailovou a/nebo SMS zprávu. Takovýchto poplachových zpráv může vzniknout více (podrobnosti viz kapitola Informační zprávy SMS a e-maily na str. 4).

Stav *Poplachu* může být také indikován pomocí kontrolky, je-li instalována.

# Zrušení Poplachu

Poplach se ruší Zapnutím zapalování, nebo (pokud máte ve vozidle čtečku identifikačních čipů a využíváte identifikace řidičů) je přiložením platného identifikačního čipu.

Další možností je kontaktování dispečinku ONI systému a zrušení *Poplachu* na dálku příkazem z dispečinku ONI systému.

Upozornění: Pro informování o Poplachu na Váš mobilní telefon a/nebo e-mail je nutné nastavit telefonní číslo a/nebo e-mailovou adresu ve webové aplikaci. V opačném případě Vám nebudou zprávy o poplachu zasílány. (Více o nastavení je uvedeno v kapitole **Postup nastavení služeb** na straně 7.)

# Postup uživatele před zahájením jízdy

#### Vůz je v klidu na parkovišti. Uživatel přichází k vozidlu.

Zachycení otřesů při manipulaci s vozidlem (otevírání, zavírání dveří, usednutí do vozidla) spouští tzv. *Příchodový čas*, který je indikován pípáním reproduktoru střídavě dvěma tóny o různé délce. *Příchodový čas* trvá 45 sekund. V tomto čase musí uživatel vypnout *Hlídání*, což může udělat třemi způsoby:

- otočit klíčem v zapalování do polohy Zapnuto zapalování, kdy se rozsvítí přístrojová deska a ponecháním klíče ve spínací skřínce (např. v případě následného plánovaného odjezdu),
- přiložit platný identifikační čipu ke čtečce identifikačních médií (pouze pokud máte ve

vozidle čtečku identifikačních čipů a využíváte identifikace řidičů),

 dvakrát (2x) otočit klíčem v zapalování do polohy Zapnuto zapalování a zpět (po druhém vypnutí lze klíč vysunout ze spínací skřínky). Tento postup nazýváme *Dočasná deaktivace* funkcí hlídání. Jednotlivá zapnutí a vypnutí zapalování musí být provedena v rozsahu 1 až 5 sekund. Po provedeném úkonu vydá reproduktor souvislý tón v délce trvání 3 s potvrzující *Dočasnou deaktivaci* hlídání. Opětovné zapnutí *Hlídání* se provede jedním Zapnutím a následným vypnutím zapalování.

První varianta je nejčastěji využívána v případě, kdy chce uživatel odjet. Druhá a třetí varianta slouží např. pro delší nakládání materiálu do auta, drobnou domácí údržbu vozu (mytí auta, výměna kol), usazení dětí apod.

V každém případě je potřeba po příchodu k autu neopomenout vypnout *Hlídání* v *Příchodovém čase* (intervalu 45 s od prvního kontaktu s automobilem, akusticky indikován). V opačném případě dojde k vyvolání *Poplachu*.

Upozornění: Úroveň otřesu, který spustí *Příchodový čas*, je volitelná v 5 úrovních. Nastavení se liší zejména podle typu vozidla. Z výroby je nastavena střední citlivost. Pokud při používání zjistíte, že by bylo vhodné nastavit citlivost vyšší nebo naopak nižší, přečtěte si o možnosti změny citlivosti na str. 10, kapitola **Změna konfiguračních parametrů pro službu ONI Sledování PLUS**.

Indikace příchodového času se spustí i po předchozím poplachu, pokud nebyl vyčerpán maximální počet informačních SMS či e-mailů (vyšší údaj). (Podrobnosti viz kapitola **Informační zprávy SMS a e-maily** na straně 4.)

# Postup uživatele při ukončení jízdy

# Uživatel končí jízdu a opouští vozidlo

Po Vypnutí zapalování (zhasne přístrojová deska) následuje *Zpoždění pro ukončení jízdy*, které je z výroby nastaveno na 45 sekund. Tento čas není indikován a nelze jej uživatelsky změnit.

Po Ukončení jízdy je zahájen tzv. Odchodový čas v délce 120 s. Reproduktor pípá nižším krátkým tónem v sekundových intervalech. Pokud jsou v průběhu Odchodového času zachyceny otřesy vozidla (způsobené například zavřením dveří nebo vykládáním nákladu z vozidla) je Odchodový čas automaticky prodloužen o 120 s. K takovému prodloužení může dojít i několikrát. Během posledních pěti sekund Odchodového času se tón reproduktoru změní, což naznačuje, že vozidlo přejde do stavu Hlídání. Po uplynutí 120 sekund Odchodového času provádí systém 35 s kontrolu polohy (tento čas je nastaven z výroby a nelze jej uživatelsky změnit, žádnou událostí se již neprodlužuje) a přechází do stavu Hlídáno. Nyní již jakákoli událost vyvolá Poplach.

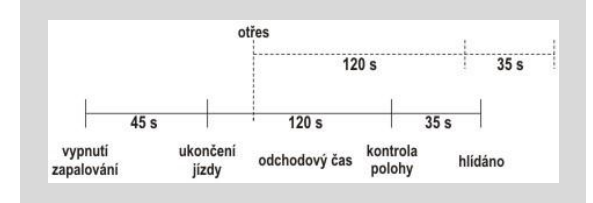

Uživatel musí mít na paměti, že má aktivní systém hlídání, a tedy při každém příchodu k autu (zvláště když se nechystá okamžitě odjet), jej musí uvést do stavu Nehlídáno (viz oddíl **Nehlídáno** na straně 2). Stejně tak musí uživatel poučit všechny osoby s autem manipulující, například při zapůjčení auta třetí osobě.

Poznámka: Uvedené časy *Odchodový čas* a *Příchodový čas* jsou nastaveny z výroby a lze je uživatelsky změnit v konfiguraci (viz kapitola Změna konfiguračních parametrů pro službu ONI Sledování PLUS na straně 10).

# Informační zprávy SMS a e-maily

Pokud přejde jednotka do stavu Poplach, uživatel může být informován o vzniku Poplachu pomocí SMS zprávy nebo e-mailu. Volba typu zprávy spočívá v nastavení služby ONI infokanál pro e-mail nebo ONI servis SMS pro SMS zprávy. Výběr a nastavení provedete ve webové aplikaci (viz popis služeb na str. 8 a 9). Během stavu Poplach generuje systém další poplachové zprávy, pokud opětovně nastanou podmínky pro jejich vznik. Systém zajišťuje, že časový odstup mezi dvěma zprávami z události stejného typu, je alespoň 90 s. Maximální počet jednotlivých zpráv je omezen níže uvedenými hodnotami. Počítadla zpráv se nulují po Zapnutí zapalování. Na žádost uživatele je možné max. počty SMS i e-mailů změnit (také počet SMS a e-mailů pro jeden typ zprávy může být rozdílný).

| Zdroj Poplachu                          | Je aktivní<br>během | Maximální<br>počet<br>zpráv<br>během<br>Poplachu |
|-----------------------------------------|---------------------|--------------------------------------------------|
| Nehoda<br>na parkovišti,<br>menší otřes | Hlídání             | 1                                                |
| Krádež kol                              | Hlídání             | 2                                                |
| Odtažení vozidla                        | Hlídání             | 1                                                |
| Havárie, silný otřes                    | Trvale*             | 5                                                |

\* detekce Havárie není aktivní 35 s po Zapnutí zapalování a 35 s po uplynutí Odchodového času.

# Formáty zpráv

Formáty zpráv posílaných pomocí SMS a e-mailů jsou shodné. Obsahují datum, číslo objektu a informaci s telefonním číslem ONI dispečinku.

#### Příklady zpráv

| 11:38:27, | 5.10   | . 200 | 09   |           |  |
|-----------|--------|-------|------|-----------|--|
| ONISYSTEM | .CZ    |       |      |           |  |
| Objekt:   | A800   | )14A  |      |           |  |
| Zprava:   | Hava   | árie  |      |           |  |
| Info: Dis | pečink | ONI   | tel. | 737900300 |  |

11:30:30, 5. 10. 2009 ONISYSTEM.CZ Objekt: A80014A Zprava: Nehoda na parkovišti Info: Dispečink ONI tel. 737900300

#### Tarify

Odeslaná SMS je zpoplatněna podle platného ceníku NAM system, a.s. v den odeslání SMS zprávy. Odeslání e-mailů není zpoplatněno.

# Webová aplikace ONI systému

Detailní návod na přihlášení do webové aplikace je popsán v manuálu webové aplikace ONI systému. Zde uvádíme pouze stručný popis přihlášení.

Spusťte internetový prohlížeč Microsoft Internet Explorer.

Do pole Adresa zadejte adresu webové aplikace ONI systému: http://www.onisystem.net

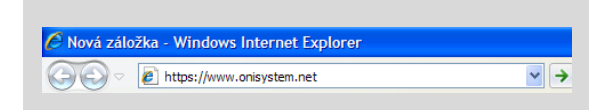

Zvolte Přihlášení majitele (uživatele)

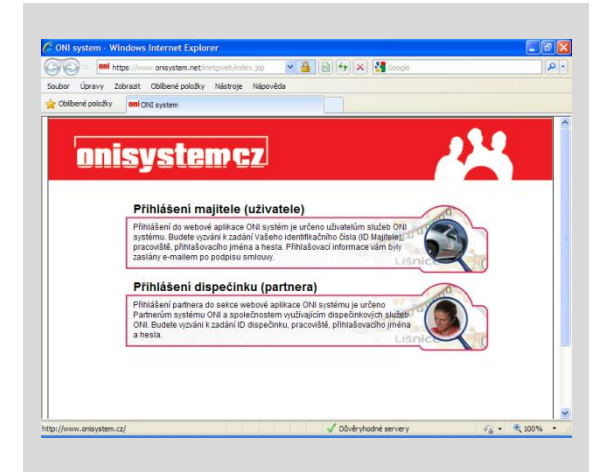

a vyplňte přihlašovací údaje.

| <b>Onisys</b><br>Pithlášení užvatele | temcz 2                                                                                                    |                                                      |
|--------------------------------------|----------------------------------------------------------------------------------------------------|------------------------------------------------------|
| Viebová spítas<br>protisťačko or     | Valie pesteori pilotičeni z konce politikale siyo 17 (26 10 28 42)<br>Kajele<br>Procovišši<br>Procovišši<br>Procovišči<br>Procoviš<br>Procoviš | nî apîkace v jirých                                  |
| otovo                                | √ Dolnhodni severv                                                                                                    | • • • • • 100%     • • • • • • • • • • • • • • • • • |

Následně klikněte na tlačítko Přihlásit. Vaše osobní přihlašovací údaje Vám byly zaslány ONI dispečinkem po aktivaci Vaší jednotky v ONI systému.

# Zobrazení stavů objektu

Pro rychlou orientaci je po přihlášení v základním okně aplikace u každého objektu několik informačních ikon – níže jsou popsány pouze ikony využité službou ONI Sledování PLUS.

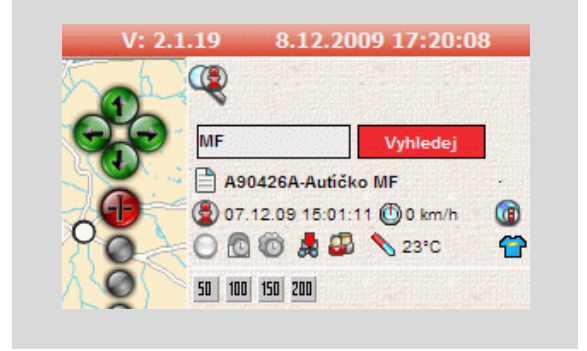

Kliknutím na ikonu s názvem objektu – Info – se zobrazí okno detailních informací (majitel, vozidlo, historie pohybu vozidla).

Kliknutím na ikonu **Poloha** se zobrazí poloha zvoleného vozidla na mapovém podkladu. Za touto ikonou je zobrazeno datum a čas, kdy byla odeslána jednotkou poslední poloha vozidla.

🛄 Pokud je vozidlo v režimu **Jízda**, je zobrazena aktuální rychlost.

ወ Ikona ONI dotaz – vyvolá dotaz na jednotku a zobrazí aktuální polohu a stavy vozu pomocí SMS zprávy.

#### Jízda

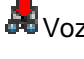

💐 Vozidlo má Vypnuto zapalování.

서 Vozidlo má Zapnuto zapalování.

Informace o stavu zapalování nejsou k dispozici.

# Typ jízdy

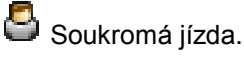

Služební jízda.

binformace o typu jízdy nejsou k dispozici.

#### Teplota

Poslední zaznamenaná teplota uvnitř jednotky (například při zapnutí nebo vypnutí zapalování).

Stav hlídání

lkona zvaná "triko" svou barvou určuje, v jakém stavu Hlídání se jednotka nachází.

Černé triko – funkce hlídání jsou Deaktivovány (viz oddíl Deaktivace funkcí ONI Sledování PLUS na straně 2).

Modré triko – jednotka je ve stavu Nehlídáno (viz oddíl **Nehlídáno** na straně 2). Ve webové aplikaci se u ikonky zobrazuje popisek "Nestřeženo".

Žluté triko – jednotka je ve stavu Hlídáno (viz oddíl **Hlídáno** na straně 2). Ve webové aplikaci se u ikonky zobrazuje popisek "Střeženo".

Červené triko – Poplach Sledování PLUS jednotka je v Poplachu (viz oddíl **Poplach** na straně 2).

Thiết triko – Poplach na jednotce byl vyvolán dispečerem ONI systému.

Stav jednotky neznámý.

Počet zobrazených objektů

Majitel, který má mnoho objektů, si může pro větší přehlednost mapového podkladu zobrazovat omezené množství objektů. Kliknutím na ikonu s počtem se zobrazí 50, 100, 150 nebo 200 objektů.

# Postup nastavení služeb

Pro úplné využití všech možností, které nabízí funkce ONI Sledování PLUS, je potřeba provedení základního nastavení služeb ve webové aplikaci ONI systému.

Jedná se zejména o nastavení kontaktních údajů. Mobilního telefonního čísla a e-mailu, na které mohou být zasílány informace o vzniku poplachu a nastavení, které typy poplachů mají být zasílány. Lze zvolit jak zasílání formou SMS na mobilní telefon, tak zasílání e-mailů do e-mailové schránky.

# Nastavení kontaktních údajů

Pro správnou funkci zasílání zpráv o vzniklém Poplachu je nutno nastavit mobilní telefonní číslo a e-mailovou adresu Majitele. Doporučujeme provést toto nastavení ihned po prvním přihlášení do webové aplikace.

Nastavení jak telefonního čísla, tak e-mailu se provádí v záložce Osoba majitele. Do této záložky je přístup z hlavního okna aplikace kliknutím na položku menu **Správce** – **Uživatel**.

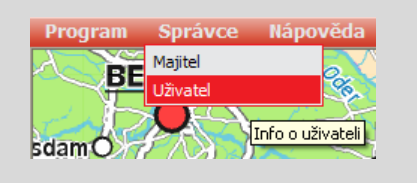

Po kliknutí na položku menu se otevře nové okno Osoba majitele. V tomto okně je nutno vyplnit minimálně položku **El. Adresa** (adresa, na kterou budou zasílány e-maily s informací o Poplachu) a položku **Mobil** (mobilní telefonní číslo, kam budou zasílány SMS s informací o *Poplachu*). Pokud některá z těchto položek nebude vyplněna, nebudou zasílány zprávy o *Poplachu*. Je možné vyplnit také další kontaktní údaje. Popis slouží pro uvedení libovolné poznámky.

| Osoba                 | Práva přihlášení |   |
|-----------------------|------------------|---|
| Zpět na osoby         | <u> </u>         |   |
| ID<br>Popis           | 5071<br>Osobní   |   |
| El.adresa             | 12345@seznam.cz  | Ø |
| Adresa ICQ<br>Telefon |                  |   |
| Mobil                 | +420737847370    | C |

Po změně údajů kliknutím na tlačítko **Ulož** dojde k uložení zadaných údajů.

# Nastavení odesílání Poplachových zpráv na mobilní telefon

V této kapitole bude vysvětleno, jak ve webové aplikaci nastavit, které poplachové zprávy budou zasílány na mobilní telefon. Číslo mobilního telefonu jsme zadali v kapitole **Nastavení kontaktních údajů** na straně 7.

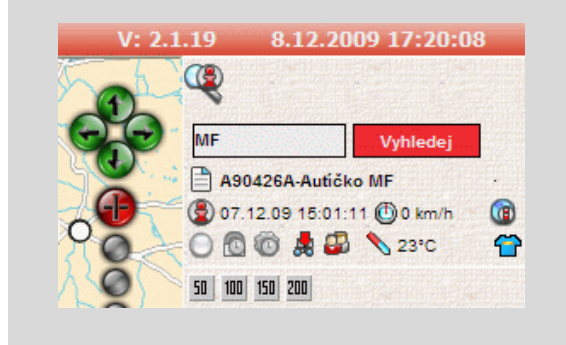

Kliknutím levým tlačítkem myši na ikonu s názvem objektu (nebo na název objektu) se otevře nové okno s podrobnými informacemi o objektu.

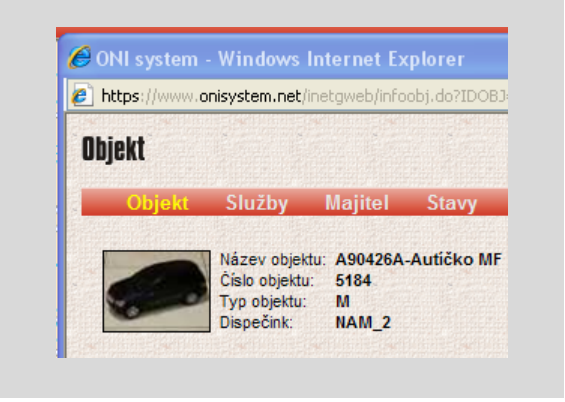

V menu kliknutím na **Služby** se otevře záložka **Služby objektu**. Na této záložce jsou zobrazeny informace o zvoleném vozidle a službách (v závislosti na Vaší volbě služeb ve smlouvě o poskytování služeb). Pro nastavení odesílání Poplachových zpráv na mobilní telefon je důležité nastavení služby **ONI servis SMS**.

| ID     | ID objektu | Služba             |     |
|--------|------------|--------------------|-----|
|        | 5184       |                    | ۹ 🛞 |
| A.5184 | 5184       | ONI Sledování      |     |
| C.5184 | 5184       | ONI Sledování Plus |     |
| G.5184 | 5184       | ONI Geoplot        |     |
| 1.5184 | 5184       | ONI Infokanál      | 888 |
| 0.5184 | 5184       | ONI Dotaz          |     |
| S.5184 | 5184       | ONI Servis SMS     |     |
| Celk   | em: 6      | ·····              |     |

V tabulce s přehledem služeb je řádek se službou ONI servis SMS. Kliknutím na ikonku

klíče 📚 se otevřete nové okno Služba ONI servis SMS.

| https://www.o | nisystem.net/in | etgweb/pagerobj |
|---------------|-----------------|-----------------|
| Služba ONI    | Servis SM       | IS              |
| Služba        | Šablony         | Historie        |

V tabulce **Události Sledování PLUS** se volí, který typ *Poplachu* pošle při svém vzniku informační SMS (volbou Zapnuto, resp. Vypnuto). V pravém sloupci je vidět **Příjemce**.

| Šablona              | Zapnuto | Vypnuto | Příjemce            |
|----------------------|---------|---------|---------------------|
| Havárie              | •       | 0       | Test Sledování Plus |
| Krádež kol           | ۲       | 0       | Test Sledování Plus |
| Nehoda na parkovišti | 0       | •       |                     |
| Odtažení vozidla     | 0       | •       |                     |

Kliknutím na položku ve sloupci **Zapnuto** se zobrazí jméno příjemce v posledním sloupci. Kliknutím na toto jméno se zobrazí seznam uživatelů. Zvolte z tohoto seznamu, na kterého uživatele mají být zprávy směrovány.

| Uživatel            | Připojeno |
|---------------------|-----------|
| Alexandr            | Г         |
| Eduard              | Γ         |
| Test Sledování Plus | <b>V</b>  |
| Vladimír            | Г         |

Poznámka: V okně Služba ONI Sledování PLUS je také možnost Zapnutí či Vypnutí zasílání informace o aktivaci dalších událostí, jako je například Zapnutí zapalování, Vypnutí zapalování a mnoha dalších.

Každá odeslaná SMS zpráva je zpoplatněna dle Ceníku platného ke dni odeslání SMS zprávy. Jedná se o předplacenou službu, poplatky za SMS zprávy jsou placeny odečtem z ONI konta.

# ONI konto

Pro řádné využití služeb ONI servis SMS a ONI dotaz (zjištění aktuální polohy a stavu objektu pomocí SMS zprávy) věnujte pozornost zůstatku a nastavení svého ONI konta.

ONI konto je účet, ze kterého se odečítají částky dle ceníku za uskutečněné přenosy zpráv v rámci služeb **ONI servis SMS** a **ONI dotaz.** 

Se službou ONI Sledování PLUS (a tarifem OPTIMUM, REAL, či SUPERREAL) je Vaše ONI konto každý měsíc nabito určitou částkou odpovídající několika odeslaným SMS zprávám. Zůstatek ONI konta však doporučujeme navýšit.

Lze si nastavit minimální hodnotu ONI konta, při které bude uživatel upozorněn na dosažení jím nastavené minimální hodnoty.

Upozornění: V případě, že dojde k úplnému vyčerpání ONI konta, nebudou zasílány informační SMS zprávy.

# Nastavení ONI konta

Nastavení minimálního stavu ONI konta, při kterém má být odeslána informační SMS zpráva a/nebo e-mail, se provádí v záložce Osoba majitele. Do této záložky je přístup z hlavního okna aplikace kliknutím na položku menu **Správce – Majitel**.

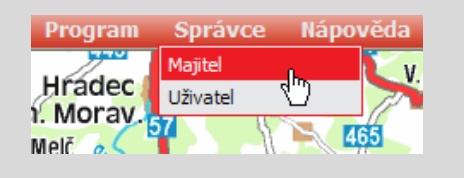

Po kliknutí na položku menu se otevře nové okno Majitel objektu. V tomto okně zvolte menu Služby a dále položku Správa ONI KONTO.

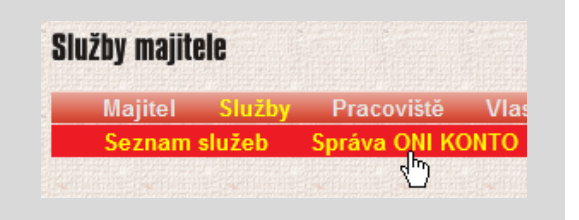

Otevře se záložka ONI konta, kde je uveden aktuální zůstatek, historie zaslaných zpráv a zde lze také nastavit minimální limit, při kterém budete upozorněni na nízký zůstatek ONI konta na mobilní telefon nebo e-mail.

| Název majitele               | Test Sledování Plus |    |
|------------------------------|---------------------|----|
| Aktuální zůstatek            | 207.700000000022    |    |
| Upozornit při dosažení stavu | 100.0               |    |
| Mobil 1                      | +420737847370       | 6  |
| Mobil 2                      |                     | 6  |
| E-mail 1                     | 12345@onisystem.cz  | 80 |
| E-mail 2                     |                     |    |

Je nutno vyplnit číselnou hodnotu do pole **Upozornit při dosažení stavu** a minimálně jednu z kontaktních položek. Informace může být zasílána až na dvě mobilní telefonní čísla a/nebo dvě e-mailové adresy.

Po změně údajů kliknutím na tlačítko **Ulož** dojde k uložení zadaných údajů.

# Dobití ONI konta

V případě, že stav ONI konta poklesne pod zadanou minimální hranici, nebo na nulu, objeví se na záložce ONI konta informace o způsobu nabití.

Vážený zákazníku, doporučujeme dobití ONI konta na účet číslo: 167656634/0300 pod variabilním symbolem [Vám přidělený variabilní symbol] v minimální hodnotě 500 Kč.

Po připsání částky na účet bude částka na ONI kontu navýšena o připsanou částku.

# Nastavení odesílání Poplachových zpráv na e-mailovou adresu

Nastavení odesílání Poplachových zpráv na e-mailovou adresu je velmi podobné postupu popsanému v kapitole **Nastavení** odesílání Poplachových zpráv na mobilní telefon na stránce 8.

E-mailovou adresu jsme zadali v kapitole Nastavení kontaktních údajů na straně 7.

Základní rozdíl v nastavení je v tom, že v záložce **Služby objektu** v tabulce

s přehledem služeb najdeme řádek se službou **ONI infokanál**.

| ID     | ID objektu | Služba             |      |
|--------|------------|--------------------|------|
|        | 5184       |                    | ۹. 🛞 |
| A.5184 | 5184       | ONI Sledování      |      |
| C.5184 | 5184       | ONI Sledování Plus | 80   |
| G.5184 | 5184       | ONI Geoplot        |      |
| 1.5184 | 5184       | ONI Infokanál      |      |
| 0.5184 | 5184       | ONI Dotaz          |      |
| C 5404 | 5184       | ONI Servis SMS     | 8    |

Klikem na ikonku klíče Se otevře nové okno **ONI infokanál**.

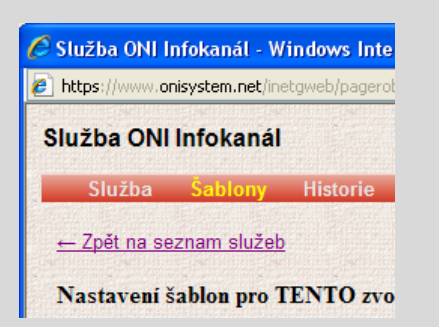

Další postup je totožný s nastavením informačních SMS zpráv.

# Změna konfiguračních parametrů pro službu ONI Sledování PLUS

V této kapitole bude vysvětleno, jak ve webové aplikaci požádat o změnu konfiguračních parametrů služby ONI Sledování PLUS. Je umožněno požádat o změnu tří konfiguračních parametrů – délky *Příchodového času*, *Odchodového času* a změnu citlivosti akceleračního čidla.

Příchodový čas a Odchodový čas jsou popsány v kapitole Postup uživatele před zahájením jízdy na straně 3. Citlivost čidla je volitelná v 5 úrovních (minimální, nízká, střední, vysoká, maximální). Nutno najít kompromis mezi citlivostí a falešnými poplachy. Nastavení se bude lišit hlavně podle typu vozidla.

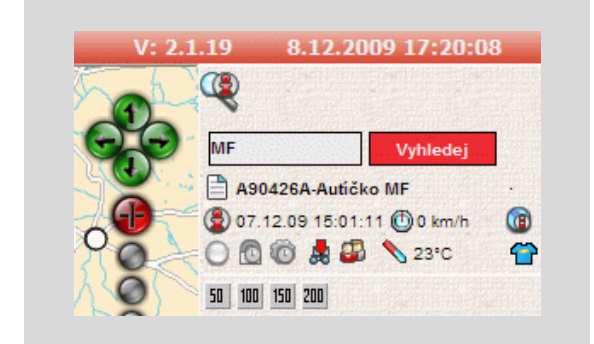

Kliknutím levým tlačítkem myši na ikonu s názvem objektu (nebo na název objektu) se otevře nové okno s podrobnými informacemi o objektu.

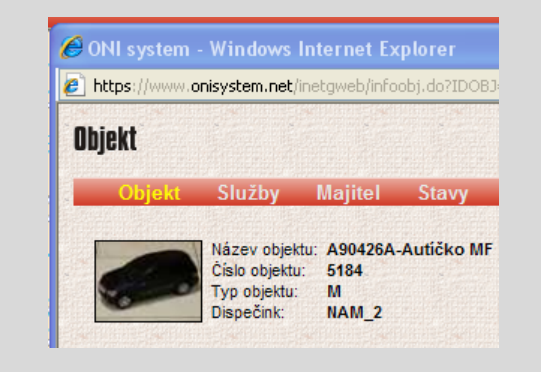

Kliknutím na položku **Služby** v menu se otevře záložka **Služby objektu**. Na této záložce jsou zobrazeny informace o zvoleném vozidle a službách (v závislosti na Vaší volbě služeb ve smlouvě o poskytování služeb).

| ID     | ID objektu | Služba             |       |
|--------|------------|--------------------|-------|
|        | 5184       |                    | ۹ 🛞   |
| A.5184 | 5184       | ONI Sledování      |       |
| C.5184 | 5184       | ONI Sledování Plus | 🗟 🐮 🔤 |
| G.5184 | 5184       | ONI Geoplot        | D (") |
| 1.5184 | 5184       | ONI Infokanál      | 888   |
| 0.5184 | 5184       | ONI Dotaz          |       |
| S.5184 | 5184       | ONI Servis SMS     | 1     |
| Celk   | kem: 6     |                    |       |

V tabulce s přehledem služeb je řádek se službou **ONI Sledování PLUS**. Kliknutím

na ikonku obálky 🏧 se otevře nové okno Nastavení služby ONI Sledování PLUS.

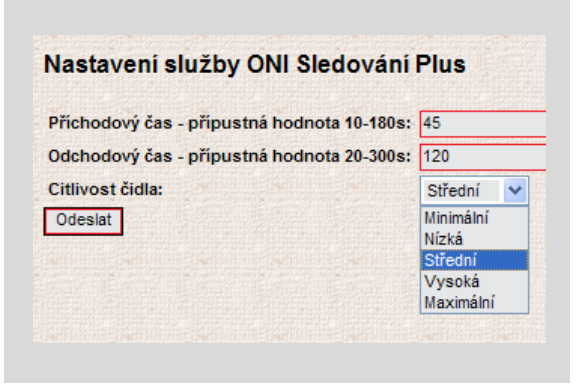

V tomto okně lze změnit tři konfigurační parametry. Po změně parametrů klikněte na položku **Odeslat.** Tím dojde k odeslání požadavků na změnu parametrů na dispečink ONI systému a ten provede změnu dat v jednotce na základě vašeho požadavku.

#### Výchozí konfigurační parametry

| Čas příchodu | 45 s    |
|--------------|---------|
| Čas odchodu  | 120 s   |
| Otřesy       | Střední |

# Zobrazení Poplachů za zadané období

Kliknutím levým tlačítkem myši na ikonu s názvem objektu (nebo na název objektu) se otevře nové okno s podrobnými informacemi o objektu.

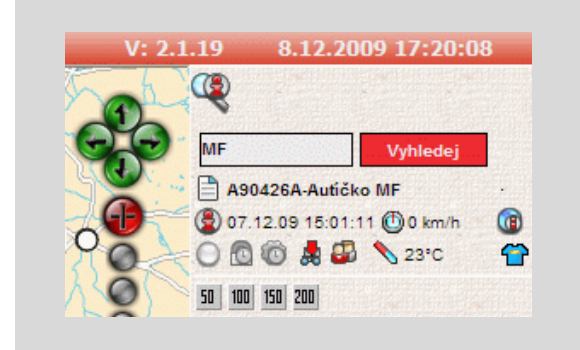

Po kliknutí na záložku **ONI Sledování Plus** se otevře záložka, ve které je možnost zadat

časový interval v rámci jednoho měsíce a kliknout na tlačítko **Načíst**.

Dojde k načtení všech událostí do tabulky. V prvních dvou sloupcích je datum a čas odeslání a přijmu události. Ve třetím sloupci je název události – *Poplachu*. Ve čtvrtém je zobrazeno místo podle místopisu mapy, kde k události došlo. Pokud je událost **Havárie**, zobrazí se v posledním sloupci ikona pro zobrazení detailů Havárie. Události Ize filtrovat zadáním místa události nebo výběrem typu události.

Po kliknutí na ikonu detailu u **Havárie** se zobrazí nové okno s informacemi o Nehodě (Havárii).

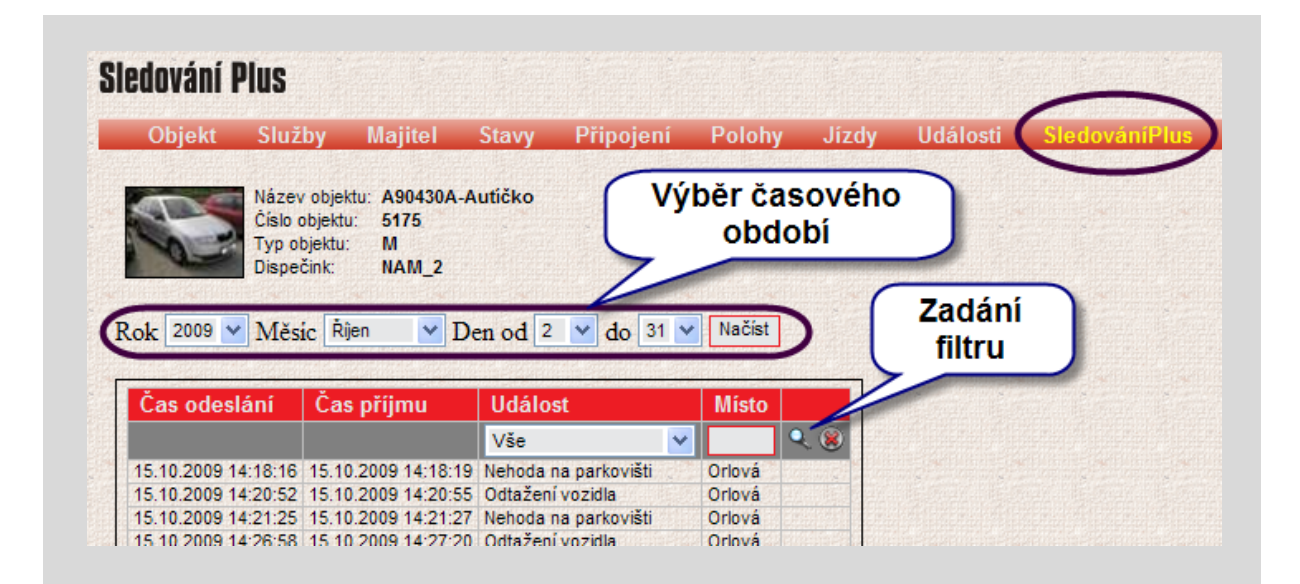

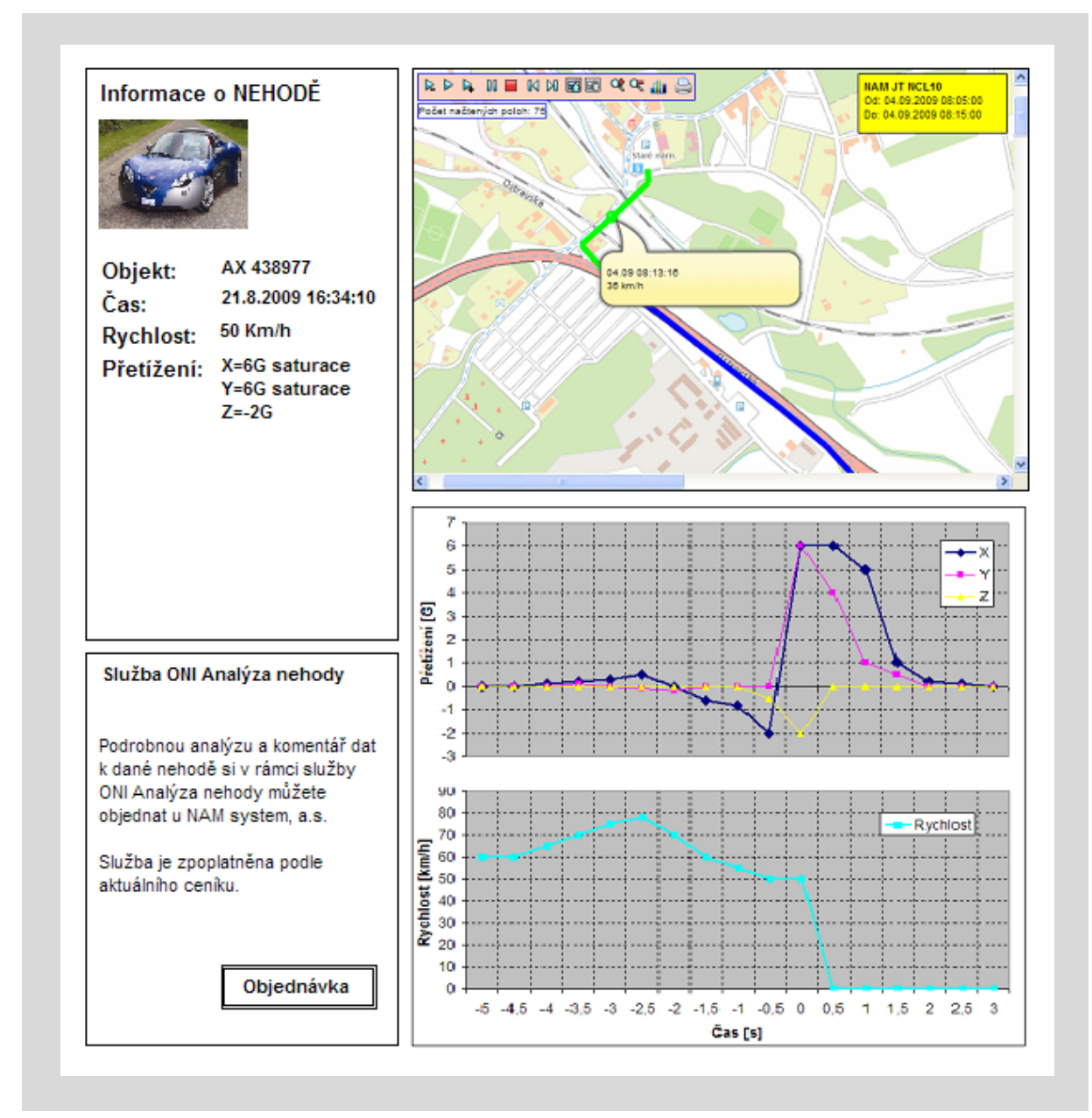

V levém horním rohu jsou vypsány základní informace o objektu a hodnoty rychlosti a akcelerace v jednotlivých osách v okamžiku vyhodnocení Havárie. V pravém horním rohu je v mapě zobrazena poloha místa havárie. Pod mapou jsou dva grafy. Horní graf zobrazuje průběh akcelerace v jednotlivých osách v čase 5 s před a 3 s po detekci Havárie. Spodní graf pak zobrazuje průběh rychlosti ve stejném časovém období. Pokud je zapotřebí podrobná analýza nehody, lze se obrátit na dispečink ONI systému a tuto službu objednat.

# Kontakty

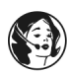

# dispečink ONI system

+420 737 900 300

volejte v případě, že chcete zrušit "planý" poplach, potřebujete dodatečnou informaci o vzniklém *Poplachu* nebo chcete dočasně Deaktivovat funkce ONI Sledování PLUS.

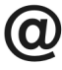

dispecink@onisystem.cz

# Osobní karta uživatele

Osobní karta uživatele obsahuje stručný návod pro ovládání služby ONI Sledování PLUS ve vozidle.

Kartu doporučujeme vytisknout, vystřihnout, slepit a mít ji trvale uloženu ve vozidle pro případ, že vaše vozidlo budete půjčovat osobě, která není seznámená se způsobem ovládání služby ONI Sledování PLUS.

| Upcoméní pro užívatele         Měje na paměti, že máte ve vozdíle         aktivní systém bilidání, a tedy pří každém příchodů vézněku russite vyporut hlídání v Příchodovézné čase.         Vozdňu musite vyporut hlídání v Příchodovézné čase.         adeslání informační SMS a e-mailu.         Odeslání informační SMS a e-mailu.         Uddiosti vzniku poplade tojí k trů osobé.         Uddiosti vzniku poplade tu         Údiosti vzniku poplade tu         Údiosti vzniku         Údiosti vzniku <td>Přichod k vozidlu a vypnutí hlídání         1. dřesy vozidla spustí Příchodový čas         2. signalzace plpánim v dlece 45 s         3. v době pipáni vypněte hlídání otočením kliče         v zapalování do polohy zapalování zapnuto         a porechte klič ve spinací skřince         Opouštění vozidla a zapnutí hlídání         1. vypněte zapalování         2. probíhá ukončení jizdy v dělce 45 s         3. spoušti se Odchodový čas         4. indikace plpáním krátkým tónem         v sekundových intervalech po dobu 120 s         5. otřesy vozidla prodlouží Odchodový čas         6. v době pipáni opodlouží několikrát         8. spoušti se Odchodové času         9. nosle oběhem 35 skalikraci polohy         9. posledních 5 s Odchodové času         9. nosle plpání prodlouží několikrát         8. v době pipání opodlouží několikrát         8. syštém proved béhem 35 skalibraci polohy         a přejde do stavu Hlídáno         9. nyní jž otřesy vyvojal Poplach         Dočasná doaktivace Nlídáni         1. dvakrát (2x) otočte klídem v zapalování         9 oplohy zapalování zapnulování</td> | Přichod k vozidlu a vypnutí hlídání         1. dřesy vozidla spustí Příchodový čas         2. signalzace plpánim v dlece 45 s         3. v době pipáni vypněte hlídání otočením kliče         v zapalování do polohy zapalování zapnuto         a porechte klič ve spinací skřince         Opouštění vozidla a zapnutí hlídání         1. vypněte zapalování         2. probíhá ukončení jizdy v dělce 45 s         3. spoušti se Odchodový čas         4. indikace plpáním krátkým tónem         v sekundových intervalech po dobu 120 s         5. otřesy vozidla prodlouží Odchodový čas         6. v době pipáni opodlouží několikrát         8. spoušti se Odchodové času         9. nosle oběhem 35 skalikraci polohy         9. posledních 5 s Odchodové času         9. nosle plpání prodlouží několikrát         8. v době pipání opodlouží několikrát         8. syštém proved béhem 35 skalibraci polohy         a přejde do stavu Hlídáno         9. nyní jž otřesy vyvojal Poplach         Dočasná doaktivace Nlídáni         1. dvakrát (2x) otočte klídem v zapalování         9 oplohy zapalování zapnulování |
|----------------------------------------------------------------------------------------------------|----------------------------------------------------------------------------------------------------|
| Odtaženi vozidla                                                                                                    | <ol> <li>systém potvrdí deaktivaci souvislým tonem v délce 3 s</li> <li>vysuňte klíč ze spinaci skřinky</li> <li>opětovně zapnutu hlídání provedete otočením klíčem v zapalováni do polohy zapalování zapnuto a zpět do polohy zapalování vypnuto</li> <li>Trvalá deaktivace hlídání</li> <li>v případě odstavení vozidla do servisu, kde dochází k častému vypinání a zapinání zapalování, kontakujte dispečink ONI systému s žádosti o deaktivací tunkci ONI Sledování PLUS. Po deaktivací tunkci ONI Sledování PLUS. Po deaktivací tunkci ONI systému</li> <li>v pět na Vaší žádost, dispečink ONI systému</li> <li>Non-stop dispečink</li> <li>Onisystemcz</li> </ol>                                                                                                    |
| Upozomění pro užívatel           Mějte na paměti, že mátev svozidle           aktivní systém hlidáni, a tedy pří každém příchodu kozidlu musite vyprout hlidáni v Přichodovém čase.           vozidlu musite vyprout hlidáni v Přichodovém čase.           a odeslani informační SMS a e-mailu.           Poučet také všechny osoby s autem manipulující, rapříklad při zapůjčení vozidla třetí osobě.           Události vzniku poplachu           Měžet na koží všechny osoby s autem manipulující, rapříklad při zapůjčení vozidla třetí osobě.           Události vzniku poplachu           Mavárie                                                                                                    | zde ohněte       vystřihněte o         Příchod k vozidlu a vypnutí hlídání         1. otřesy vozidla spustí Příchodový čas         2. signilazce pipáním v delec 45 s         3. v době pipání vypněte hlídání otočením klíče v zapalování do polohy zapalování zapnuto a ponechte klíč ve spinaci skřince         Opoušíční vozidla a zapnutí hlídání         1. vypněte zapalování zapnuto skřince         Opoušíční vozidla a zapnutí hlídání         1. vypněte zapalování         2. probíhá ukončení jízdy v dělce 45 s         3. spoušti se Odchodový čas         4. indikace pipáním krátkým tonem v sekundových intervalech po dobu 120 s         5. očřesy vozidla prodlouží tněkoňkrát         6. v době pipáni opuste a zamkněte vozidlo         7. poslednich 5 s Odchodového času je pipání zrychlené         8. systém provede během 35 s kalibraci polohy         a příged do tavu Hlídáno                                                                                                    |
| 🚝 Nehoda na parkovišti                                                                                                    | a prejde do stavu Hildâno<br>9. nyní již otřesy vyvolaji Poplach                                                                                                    |

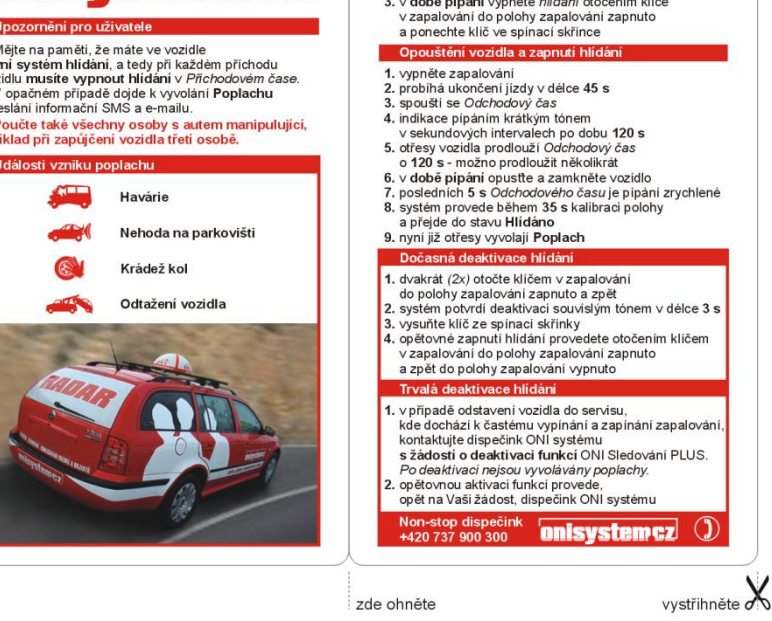

zde ohněte

Poznámky

# Poznámky

# onisystem

# NAM<sup>®</sup>technology

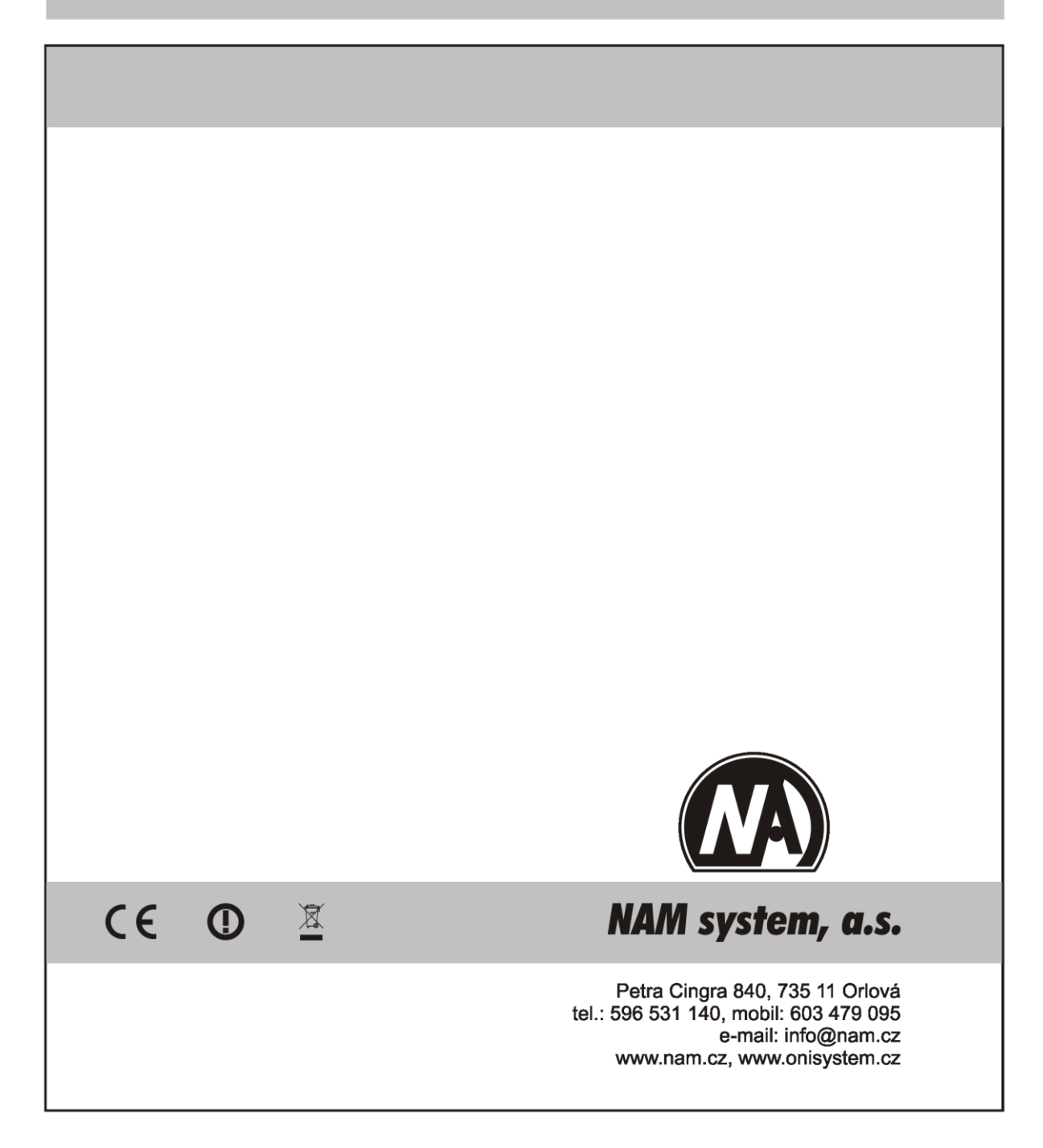